| Windows 10 | Fiche-outil n° 02<br>Paramétrer l'écran Windows | cterrier.com |
|------------|-------------------------------------------------|--------------|
|            |                                                 | page 3       |
|            |                                                 |              |

## **1. MODIFIER LE THEME DE L'ECRAN**

- Cliquer-droit le fond d'écran de Windows - Personnaliser - Thème - Paramètre du thème

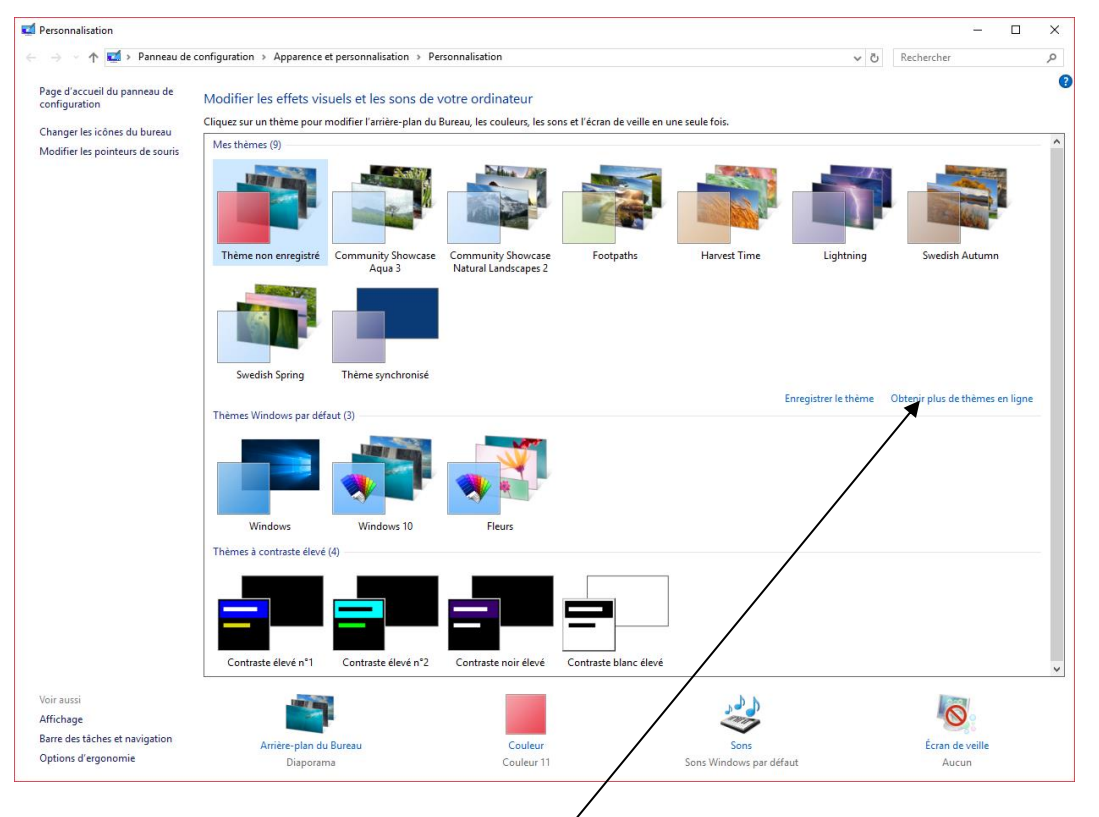

- Cliquer le thème à appliquer ou cliquer l'option : **Obtenir plus de thème en ligne** pour en télécharger à partir du site de Microsoft

## 2. MODIFIER LA COULEUR D'ACCENTUATION DES ELEMENTS D'ECRAN

- Cliquer-droit le fond d'écran de Windows Personnaliser Couleur
- Cliquer la couleur à appliquer

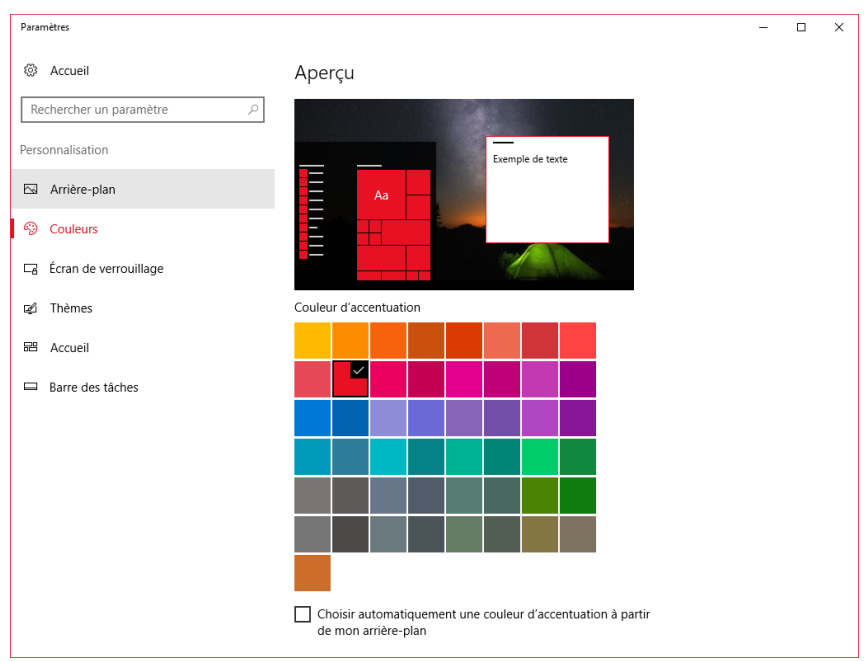

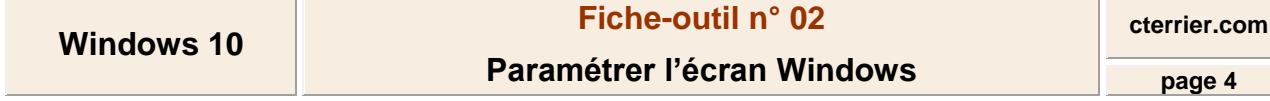

## **3. MODIFIER LA RESOLUTION**

- Cliquer-droit le fond d'écran de Windows Personnaliser
- Cliquer dans la zone de recherche en haut de la fenêtre et saisir : Résolution
- Cliquer : Modifier la résolution de l'écran
- Sélectionner la résolution à appliquer

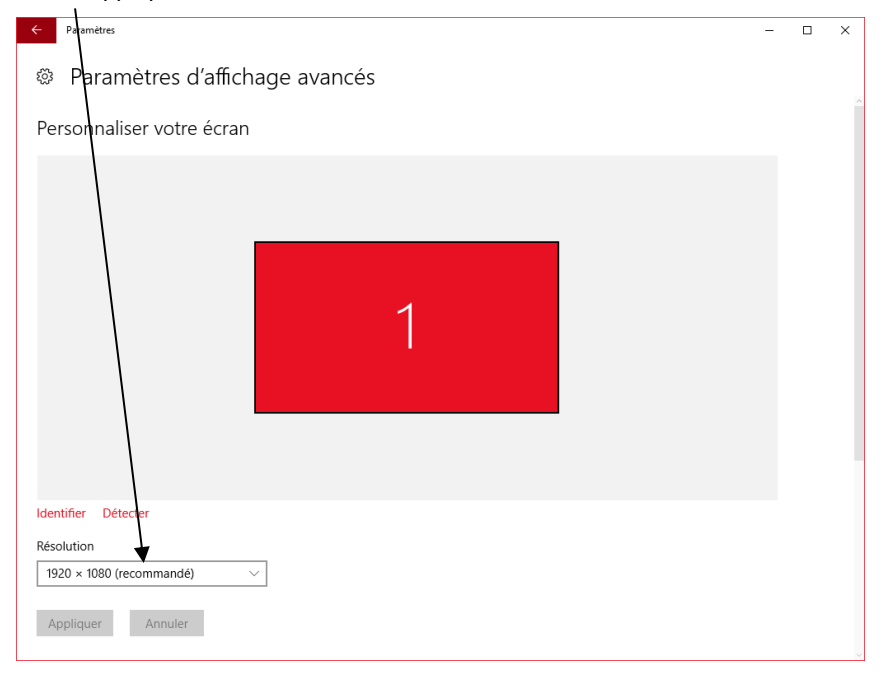

## 4. MODIFIER L'ECRAN DE VERROUILLAGE

- Cliquer-droit le fond d'écran de Windows Personnaliser
- Cliquer : Ecran de verrouillage
- Paramétrer l'écran d'ouverture de Windows avant l'affichage du bureau

| Paramètres                                                                                                    | - 0                                                                                                    |
|----------------------------------------------------------------------------------------------------|----------------------------------------------------------------------------------------------------|
| Accueil                                                                                                    | Aperçu                                                                                                    |
| Rechercher un paramètre                                                                                                    | P                                                                                                    |
| Personnalisation                                                                                                    |                                                                                                    |
| 🖾 Arrière-plan                                                                                                    |                                                                                                    |
| Couleurs Couleurs | 23:34                                                                                                    |
| Ecran de verrouillage                                                                                                    | Vendred Hb decembre                                                                                                  |
| 😰 Thèmes                                                                                                    | Arrière-plan                                                                                                    |
| 器 Accueil                                                                                                    | Image ~                                                                                                    |
| Barre des tâches                                                                                                    | Choisir votre image                                                                                                  |
|                                                                                                    | Parcourir                                                                                                    |
|                                                                                                    | Personnaliser l'écran de verrouillage à partir de Windows et<br>Cortana, notamment avec des anecdotes et des astuces |
|                                                                                                    | Activé                                                                                                    |
|                                                                                                    | Choisir une application pour plus d'informations sur l'état                                                          |
|                                                                                                    |                                                                                                    |